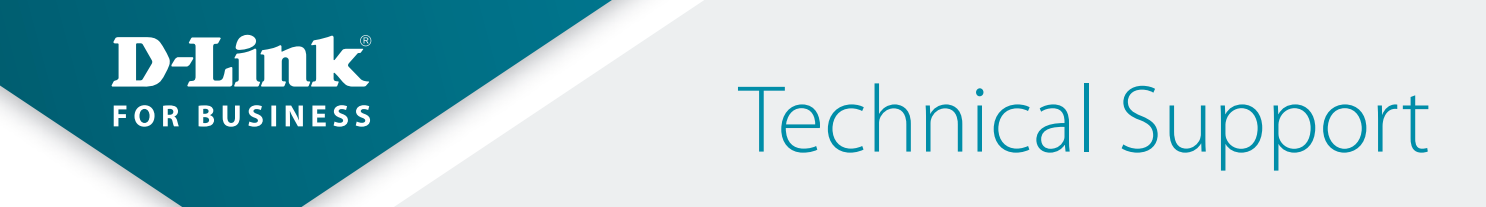

## How to Setup the DWM-312 and SonicWALLTZ Series Firewall for Connection Failover

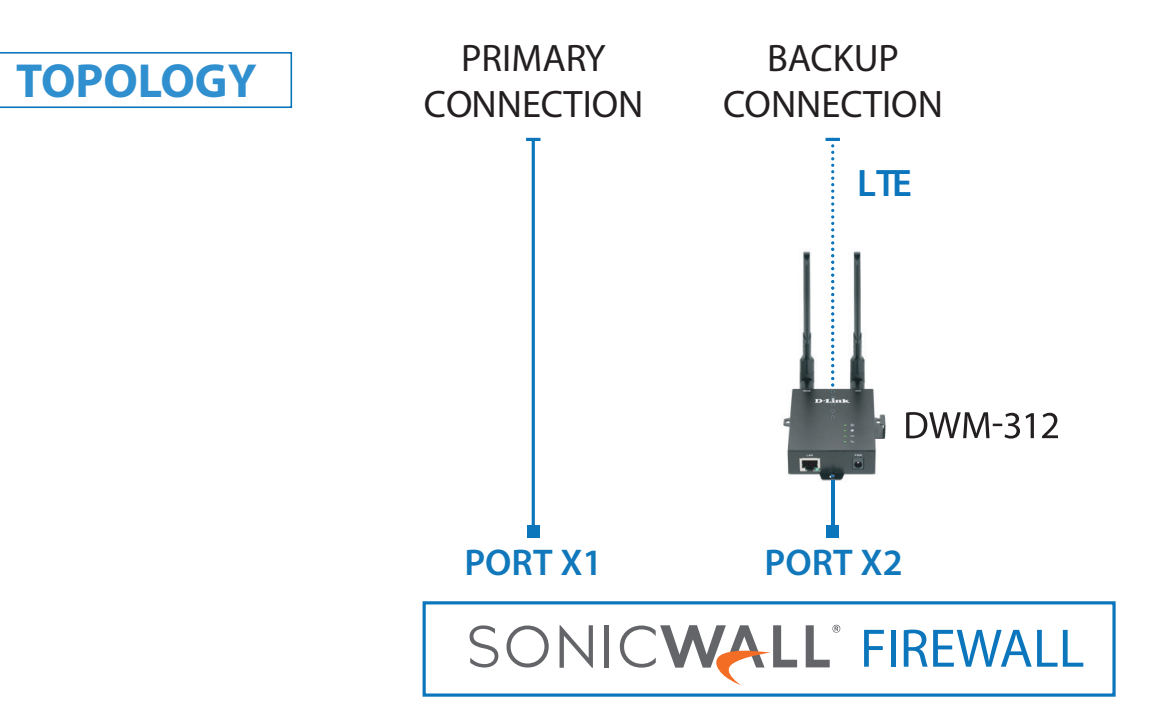

- **STEP 1.** To set the DWM-312 4G LTE Modem in Bridge Mode, connect it to your computer and log into it via http://192.168.0.1.
  - » Select "Internet" from the top menu. Then select SIMA > APN Settings. Set "Dial-Up Profile" to Manual. Choose your Country and your Telco. Click on "Apply".

| D-Link<br>DWM-312                                 | Home Internet        |                  | N Advanced                                    | System |
|---------------------------------------------------|----------------------|------------------|-----------------------------------------------|--------|
| WAN Service                                       |                      |                  |                                               |        |
| <ul> <li>SIMA</li> <li>-Network Status</li> </ul> | SIMA                 |                  |                                               |        |
| -APN Settings                                     | APN Settings         |                  |                                               |        |
| -APN Configuration                                | Dial-Up Profile      | Auto-Detection   | <ul> <li>Manual</li> <li>Selection</li> </ul> |        |
| -Connection Settings                              | Country              | Australia        |                                               | ۲      |
| -SIM Card Settings                                | Telecom              | Telstra          | ▼ (ontional)                                  |        |
| -IPv4 and IPv6 info                               | Password             |                  | (optional)                                    |        |
| SIMB                                              | Dialed Number        | *99#             |                                               |        |
| <ul> <li>Device Mode</li> </ul>                   | Authentication       | Auto 🔻           |                                               |        |
|                                                   | APN                  | telstra.internet | (optional)                                    |        |
|                                                   | Primary DNS Server   |                  | (optional)                                    |        |
|                                                   | Secondary DNS Server |                  |                                               |        |

**D-Link** 

**TECH SUPPORT** 

» Select "Router Mode" > Disable the "Keep Alive for WAN Access" option > Click on "Apply".

| D-Link<br>DWM-312                                 | Home Internet LAN VPN Advanced System            |
|---------------------------------------------------|--------------------------------------------------|
| WAN Service<br>SIMA<br>SIMB                       | Router Mode                                      |
| <ul><li>Device Mode</li><li>Router Mode</li></ul> | NAT ® NAT Classical<br>Keep Alive for WAN Access |
|                                                   | Enable DNS Query  ICMP Checking                  |
|                                                   | Check Incoming / Outgoing Packet                 |
|                                                   | Fail Threshold 5 times *                         |
|                                                   | Target1 DNS1 *                                   |
|                                                   | Target2 None *                                   |

» Select "Device Mode" > Select "Bridge Mode" > Click on "Apply".

| D-Link<br>DWM-312                                       | Internet     Image: LAN     Image: LAN |  |
|---------------------------------------------------------|----------------------------------------------------------------------------------------------------|--|
| <ul><li>WAN Service</li><li>SIMA</li><li>SIMB</li></ul> | Device Mode                                                                                                    |  |
| Device Mode                                             | Device Mode                                                                                                    |  |
|                                                         | Apply Refresh                                                                                                    |  |

» The Setup is complete for DWM-312 in Bridge Mode.

## **STEP 2.** Setting up SonicWALL Firewall for failover from Primary Connection to Backup Connection.

» Go to Network > Interfaces. Configure the X2 interface:

| SONICWALL N               | Register   Wizards   Help   Logout                                       |                                      |  |  |  |
|---------------------------|--------------------------------------------------------------------------|--------------------------------------|--|--|--|
|                           |                                                                          | Mode: Configuration >                |  |  |  |
| 🕨 🔤 Dashboard             |                                                                          |                                      |  |  |  |
| 🕨 💻 System                |                                                                          |                                      |  |  |  |
| ✓ ♀ Network<br>Interfaces | <ul> <li>Name Zone Group IP Address Subnet Mask IP Assignment</li> </ul> | Status Enabled Comment Configure     |  |  |  |
| PortShield Groups         | X0 LAN 192.168.168 255.255.255.0 Static                                  | 1 Gbps Full Duplex Default LAN       |  |  |  |
| Failover & LB             | X1 WAN Default LB Group 192.168.20.202 255.255.255.0 DHCP Release        | 1 Gbps Full Duplex 🛛 📀 Default WAN 🧭 |  |  |  |
| Zones                     | X2 WAN Default LB Group 10.103.144.48 255.255.255.224 DHCP Release       | 100 Mbps Full Duplex 🥝 Backup WAN 🧭  |  |  |  |
| DNS<br>DNS Proxy          | U0 WAN 0.0.0.0 255.255.2 Dial-Up                                         | Disconnected 🥝 Module 🧭              |  |  |  |

- » Set Zone as "WAN"
- » Set IP Assignment as "DHCP"

| General Advanc            | ed                                             |
|---------------------------|------------------------------------------------|
| Interface 'X2' Settings   |                                                |
| Zone:                     | WAN                                            |
| IP Assignment:            | DHCP                                           |
| Host Name:                |                                                |
| Comment:                  | Backup WAN                                     |
| Management:               | HTTPS Ping SNMP SSH                            |
| User Login:               | 🗏 НТТР 🔲 НТТРS                                 |
|                           | Add rule to enable redirect from HTTP to HTTPS |
|                           | Request renew of previous IP on startup        |
|                           | Renew DHCP lease on any link up occurrence     |
| IP Address:               |                                                |
| Subnet Mask:              |                                                |
| Gateway (Router) Address: |                                                |
| DNS Server 1:             |                                                |
| DNS Server 2:             |                                                |
| eady                      |                                                |

- » Go to Network > Address Objects. Add a new object
- » Set Zone Assignment as "WAN"
- » Set Type as "Host"
- » Set IP Address as "4.2.2.2"

| Network Security Appliance |
|----------------------------|
| Google DNS                 |
| WAN •                      |
| Host •                     |
| 4.2.2.2                    |
|                            |
|                            |
| OK Cancel                  |
|                            |

**TECH SUPPORT** 

| SONICWALL                                                                          | SONICWALL Network Security Appliance Register   Wizards   Help   Logou |                               |                                       |         |            |          |  |  |  |  |  |  |  |
|------------------------------------------------------------------------------------|------------------------------------------------------------------------|-------------------------------|---------------------------------------|---------|------------|----------|--|--|--|--|--|--|--|
| <ul> <li>Dashboard</li> <li>System</li> <li>Network</li> <li>Interfaces</li> </ul> | Ac<br>Search:                                                          | ddress Objects Address Groups | elect: 🖲 All Types 🔘 Default 💿 Custom |         | Piode:     | Load All |  |  |  |  |  |  |  |
| PortShield Groups<br>Failover & LB                                                 | ■ #                                                                    | Name 🔺                        | Details                               | Туре    | IP Version | Zone     |  |  |  |  |  |  |  |
| Zones                                                                              | 1                                                                      | Default Active WAN IP         | 192.168.20.202/255.255.255.255        | Host    | IPv4       | WAN ^    |  |  |  |  |  |  |  |
| DNS                                                                                | 2                                                                      | Default Gateway               | 0.0.0.0/255.255.255.255               | Host    | IPv4       | WAN      |  |  |  |  |  |  |  |
| DNS Proxy                                                                          | 3                                                                      | Dial-Up Default Gateway       | 0.0.0.0/255.255.255.255               | Host    | IPv4       |          |  |  |  |  |  |  |  |
| Address Objects                                                                    | 4                                                                      | Google DNS                    | 4.2.2.2/255.255.255.255               | Host    | IPv4       | WAN      |  |  |  |  |  |  |  |
| Services                                                                           | 5                                                                      | IPv6 Link-Local Subnet        | fe80::/64                             | Network | IPv6       |          |  |  |  |  |  |  |  |
| Routing<br>NAT Policies                                                            | 6                                                                      | U0 Default Gateway            | 0.0.0.0/255.255.255.255               | Host    | IPv4       | WAN      |  |  |  |  |  |  |  |

- » Go to Network > Failover & LB. Configure the "Default LB Group".
- » Add X2 to the "Selected" field. Make sure the interfaces are in correct order.

| SONICWALL"              | letwork Security Appliance         |                       |             |                     |           |       |
|-------------------------|------------------------------------|-----------------------|-------------|---------------------|-----------|-------|
| General                 | Probing                            |                       |             |                     |           |       |
| Name:<br>Type:          | Default LB Group<br>Basic Failover | •                     |             |                     |           |       |
| Preempt and f           | ailback to preferred interfac      | ces when po           | ossible     |                     |           |       |
| Group Members:          | :                                  | Selected:             |             |                     |           |       |
| Select here:            |                                    | Interface Or          | dering:     |                     |           |       |
|                         | Add >><br><< Remove                | X2       Final Back-U | Jp:         | *                   |           |       |
| Ready                   |                                    |                       |             |                     |           |       |
|                         |                                    |                       | OK          | Cance               | I         |       |
| Groups                  |                                    |                       |             |                     |           |       |
| > Name Type             | IP Address Link Status             | LB Status             | Main Target | Alternate<br>Target | Configure | Notes |
| 👻 🔲 Default LB Basic Fa | ilover                             |                       |             |                     | ØØ        |       |
| X1                      | 192.168.20.202 (WAN) Link Up       | Available             | Disabled    | Disabled            | Ø         |       |
| X2                      | 10.103.144.48 (WAN) Link Up        | Available             | Disabled    | Disabled            | Ø         |       |

**D-Link** (

TECH SUPPORT

- » Go to **Network > Network Monitor**. Add a new Network Monitor Policy.
- » Set Probe Target as "Google DNS"
- » Set Next Hop Gateway as "X1 Default Gateway"
- » Set Outbound Interface as "X1"
- » Set Probe Type as "Ping (ICMP) Explicit Route"

| Network Monitor F   | oncy settings                    |                                |
|---------------------|----------------------------------|--------------------------------|
| Name:               | WAN1 Monitor                     | <b></b>                        |
| Probe Target:       | Google DNS                       | ▼                              |
| Next Hop Gateway:   | X1 Default Gateway               | ▼                              |
| Local IP Address:   | Select an address object         | ▼                              |
| Outbound Interface: | X1                               | ▼                              |
|                     | Probe type                       | Ping (ICMP) - Explicit Route V |
|                     | Port                             |                                |
|                     | Probe hosts every                | 5 seconds                      |
|                     | Reply time out                   | 3 seconds                      |
|                     | Probe state is set to DOWN after | 3 missed intervals             |
|                     | Probe state is set to UP after   | 3 successful intervals         |
|                     | All Hosts Must Respond           |                                |
|                     | RST Response Counts As Miss      |                                |
| Comment:            |                                  |                                |
|                     |                                  |                                |
|                     |                                  |                                |
| dy                  |                                  |                                |

| Network Monitor Policies |              |              |                          |            |             |                            |          |                   |         |                  |                   |            |            |                 |      |          |           |
|--------------------------|--------------|--------------|--------------------------|------------|-------------|----------------------------|----------|-------------------|---------|------------------|-------------------|------------|------------|-----------------|------|----------|-----------|
| View Sty                 | yle:         | All Policies | 5                        | O Cu       | ustom Polic | cies                       |          | View IP Versio    | n:      | ۲                | IPv4 Only         | $\bigcirc$ | IPv6 Only  | 0               | IPv4 | and IPv6 |           |
|                          | Add          | Delete       |                          |            |             |                            |          |                   |         |                  |                   |            |            | Clear Statis    | tics | Del      | lete All  |
| ■ #                      | Name         | Probe Target | Gateway                  | Local IP I | Interface   | Probe Type                 | Interval | Port Response Tin | neout F | ailure Threshold | Success Threshold | i Ali Must | Respond RS | T is Failure St | atus | Comment  | Configure |
| □ 1                      | WAN1 Monitor | Google DNS   | X1<br>Default<br>Gateway | х          | K1          | Ping-<br>Explicit<br>Route | 5        | 3                 | 3       |                  | 3                 | No         | N//        | A 🧉             |      | Ø        |           |
|                          | Add          | Delete       |                          |            |             |                            |          |                   |         |                  |                   |            |            | Clear Statist   | ics  | Del      | ete All   |

» Your Setup is now complete.